Le glossaire ⇒Outil qui permet d'enregistrer des mots, des portions de phrases ou des phrases que l'on tape régulièrement et que l'on pourra récupérer afin d'éviter des frappes répétitives

# Intérêt du glossaire

Structurer une information qui ne l'est pas

Réaliser des listes d'expressions toutes faites pour pouvoir les réutiliser, toujours avec la même orthographe et ainsi les retrouver avec les recherches multicritères

## Pour utiliser le glossaire ⇔Cochez dans Outils "Profils utilisateurs" onglet interface

| Profils utilisateurs                                             |                              |                                                                                                    |                                                                                  |           |
|------------------------------------------------------------------|------------------------------|----------------------------------------------------------------------------------------------------|----------------------------------------------------------------------------------|-----------|
| Quitter Paramètre                                                | es de gestion du cabinet     |                                                                                                    |                                                                                  | ?<br>Aide |
| <b>N</b>                                                         | Iom de l'utiliesteurs        |                                                                                                    |                                                                                  |           |
|                                                                  | Prote Interface              | ances Entêtes des courriers                                                                                                    |                                                                                  |           |
| NC - Docteur Ninon<br>CREMONINI <nouvel utilisateur=""></nouvel> | Orientation :                | Soins et prothèse                                                                                                    | 4Č4                                                                              |           |
|                                                                  | Schéma dentaire :            | Schéma dentaire trait 🔍                                                                                                    | Barre d'icônes                                                                   |           |
|                                                                  | Icônes de la fiche patient : | Questionnaire médical     Gompte-rendus     Griche do Parodontologie     Griche COF     Griche COF     Griche ATM     Griche ATM     Griche Atmain      Schemas anatomiques                                                | Formulaires personnalisés     Fiches conseil     Cephalométrie     Fiche dinique |           |
|                                                                  | Dans la fiche patient :      | afficher les codes et libellés des actes V Ponct                                                                                                    | uer la saisie des actes par un son                                               |           |
|                                                                  |                              | I afficher les commentaires sur plusieurs lignes                                                                                                    | er les informations médicales                                                    |           |
|                                                                  |                              | Affichage personnalisé des actes                                                                                                    | ire toute suppression/modif d'acte                                               |           |
|                                                                  | Automatisation :             | Aller des feuilles de soins aux réglements                                                                                                    |                                                                                  |           |
|                                                                  |                              | Aller des devis aux DEP                                                                                                    |                                                                                  |           |
|                                                                  | Arrondis :                   | aucun arrondi 🗸                                                                                                    |                                                                                  |           |
|                                                                  | Photos :                     | Affichage des photos                                                                                                    |                                                                                  |           |
|                                                                  | Pluez                        | Utilisate du sisie conde Souhaiter l'anniversaire des pati<br>Utiliser le glossaire Fond d'écran<br>Es rendez-vous Let<br>par l'ouverture des dossiers patients<br>ne pas compter les ouvertures de dossiers de moins de 5 | ents<br>re d'information LOGOSw OnLine<br>mn                                     |           |
|                                                                  |                              |                                                                                                    |                                                                                  |           |
|                                                                  |                              |                                                                                                    |                                                                                  |           |
|                                                                  |                              |                                                                                                    |                                                                                  |           |
|                                                                  |                              |                                                                                                    |                                                                                  |           |

# Le glossaire

⇒Appellé à partir d'un champ-texte

Enregistrement de mots, portions de phrases ou phrases utilisés fréquemment

Récupération rapide par insertion dans le champ-texte sélectionné

# Pour utiliser le glossaire

|                        | Α |
|------------------------|---|
| 👝 🗖 👝 🗖 🗛              | B |
| ° -   🐨 🛋 🔚 🖌 🍼 💆      | С |
|                        |   |
| ATS                    | E |
| BIO SUR                | F |
| CONSEILS HYGIENE       | G |
| CONTROLE               | H |
| EMPREINTE POUR PEI     | T |
|                        | T |
| EMPREINTE SECONDAIRE   | v |
| ESSAT CHAPE METALLIQUE | T |
| ESSAI PLACUE STELLITE  |   |
| FRAIS PROTHESE         | M |
| OCCLUSION              | N |
| TAILLE + EMPREINTE     | 0 |
| TEINTE CHROMASCOP      | P |
| TEINTE VIVODENT        | Q |
|                        | R |
|                        | S |
|                        | Τ |
| <b>T</b>               | U |
|                        | v |
| <b>50 🕂 🤚 </b>         | w |
|                        | x |
|                        | v |
|                        | 1 |

## Dans la partie supérieure 7 boutons

- > Miroir
- > Disque
- Praticien
- Enveloppe
- > Ampoule
- Gélule
- > Famille

A a B b C c D d

- Permettent de se confectionner 7 listings différents de termes ou phrases différentes, pour avoir des termes ou des phrases "pré-saisis" (par familles d'actes par exemple : soins, courriers, perso etc...)
- Cela permet d'aller beaucoup + vite et surtout de retaper toujours la même chose sans erreur

| ▲ ✔ □ -                       | A   |
|-------------------------------|-----|
|                               | В   |
| ····· 🐨 🗊 🚛 🚺 🚺 🐼 🐼 👘         | С   |
| , _ , _ , _ , _ , _ , _ , _ , | D   |
| ATS                           | E   |
| BIO SUR                       | F   |
| CONSEILS HYGIENE              | G   |
| CONTROLE                      | H   |
| EMPREINTE POUR PEI            | T   |
|                               | Ť.  |
| EMPREINTE SECUNDAIRE          | V   |
|                               | T   |
| ESSAT PLACE STELLTE           | L   |
| FRAIS PROTHESE                | M   |
| OCCLUSION                     | N   |
| TAILLE + EMPREINTE            | 0   |
| TEINTE CHROMASCOP             | P   |
| TEINTE VIVODENT               | 0   |
|                               | R   |
|                               | ŝ   |
|                               | т   |
|                               | TT. |
|                               | U   |
| <b>M 1 A</b> En               | V   |
|                               | W   |
|                               | X   |
|                               | Y   |
|                               | Z   |

⇒À remplir avec ses propres termes ou phrases personnelles

### Dans la partie inférieure 4 boutons

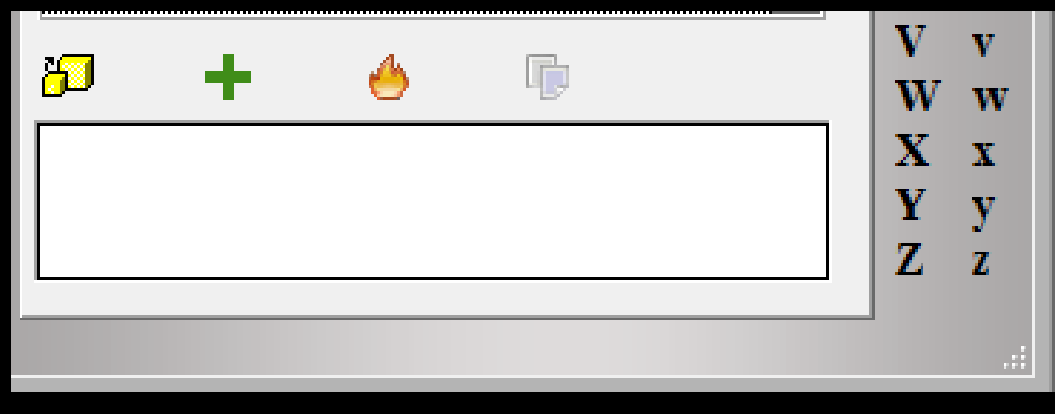

#### De gauche à droite

- ⇒Pour ajouter la ligne au texte à récupérer
  ⇒Créer une nouvelle ligne dans le glossaire
- Supprimer définitivement la ligne dans le glossaire
- Ajouter le contenu du presse papier en tant que nouvelle ligne du glossaire

## Pour faire une sélection que l'on veut insérer

#### Choisir le listing correspondant à ce que l'on veut par l'un des 7 boutons supérieurs

#### Clic sur l'icône représenté par deux cubes jaunes

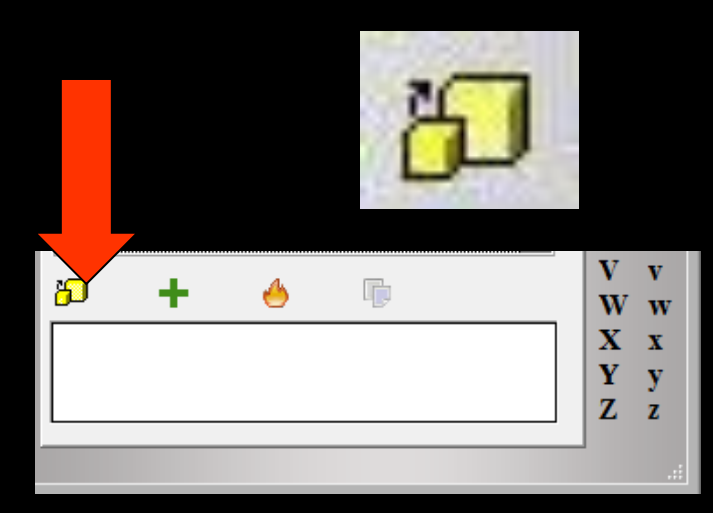

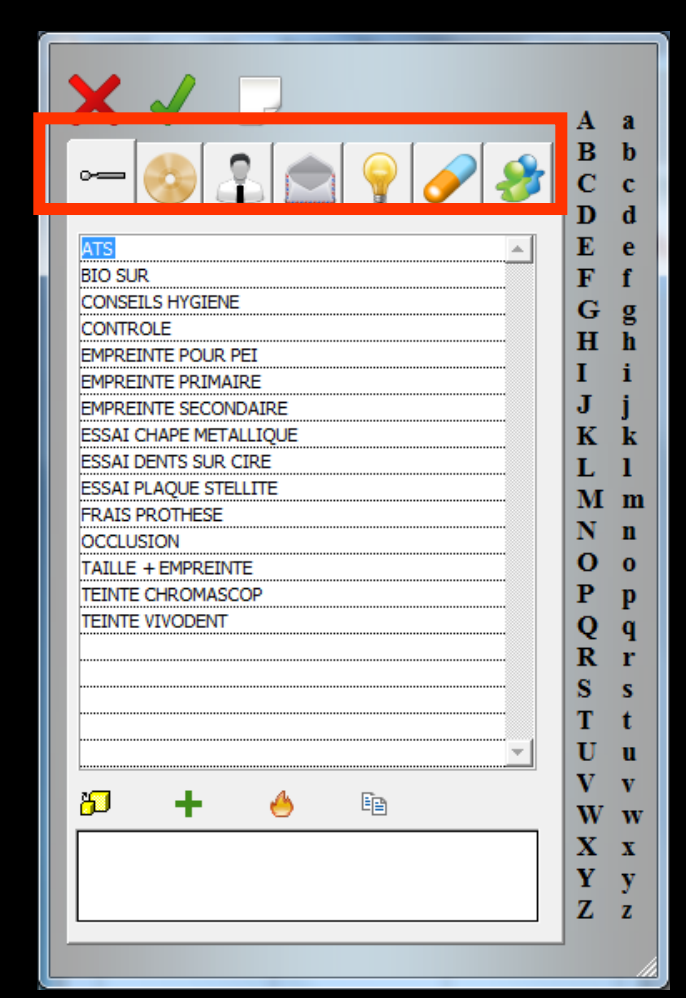

## Une fois les "7 glossaires" remplis

#### Accès aux termes recherchés : ⇒Par un clic sur la table alphabétique située à droite, qui affiche les termes ou phrases commençant par la lettre choisie, donc aux libellés les plus proches de ce que l'on recherche

⇒Soit par l'ascenseur

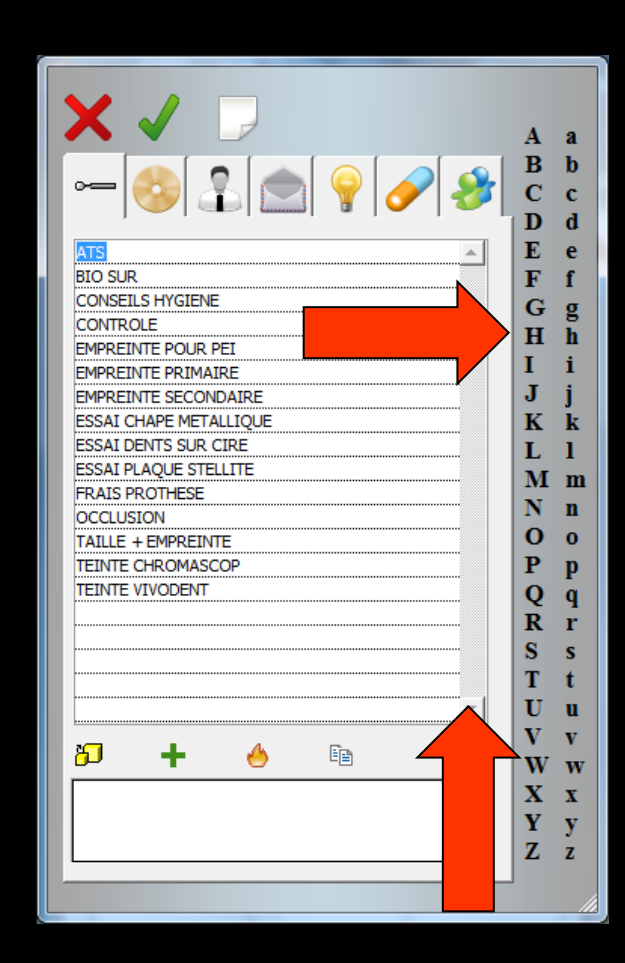

## Une fois les "7 glossaires" remplis

- Accès aux termes recherchés :
- ⇒Par l'ascenseur
- Cela suppose quand même qu'il y ait une ou plusieurs lignes dont la première lettre soit une minuscule ou une majuscule

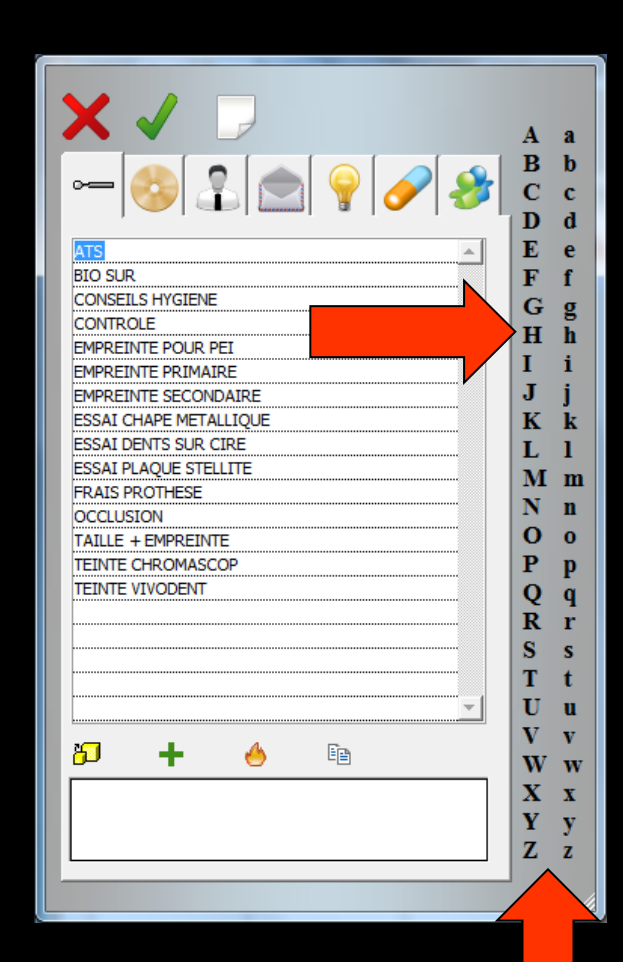

## Pour insérer une ligne du glossaire

| Données bio | Antécédents | Prescriptions<br>chroniques | Allergies | ⊒ |
|-------------|-------------|-----------------------------|-----------|---|
| ÷           |             |                             |           | - |
|             |             |                             |           |   |
| Ť           |             |                             |           |   |
|             |             |                             |           |   |
| 0           |             |                             |           | - |

### Dans les antécédents on veut rajouter pacemaker posé le xxxx

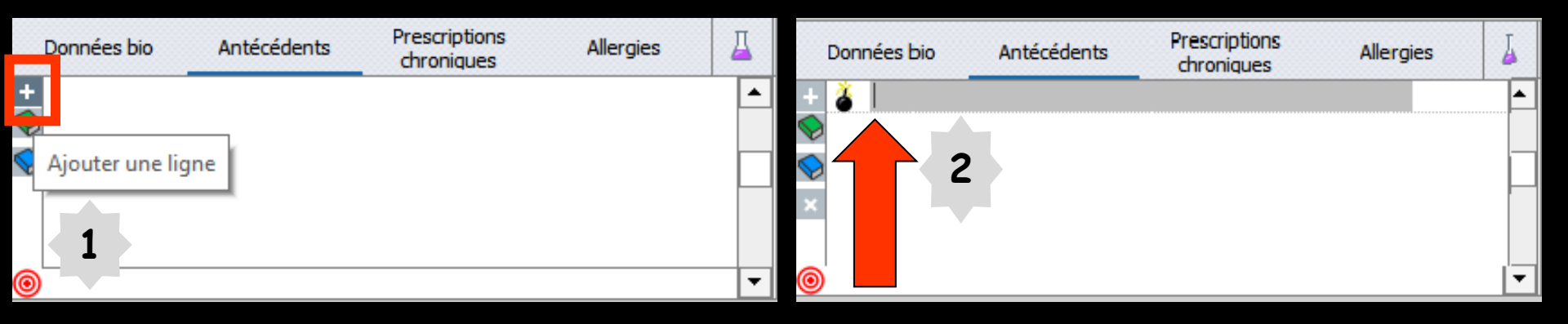

### 

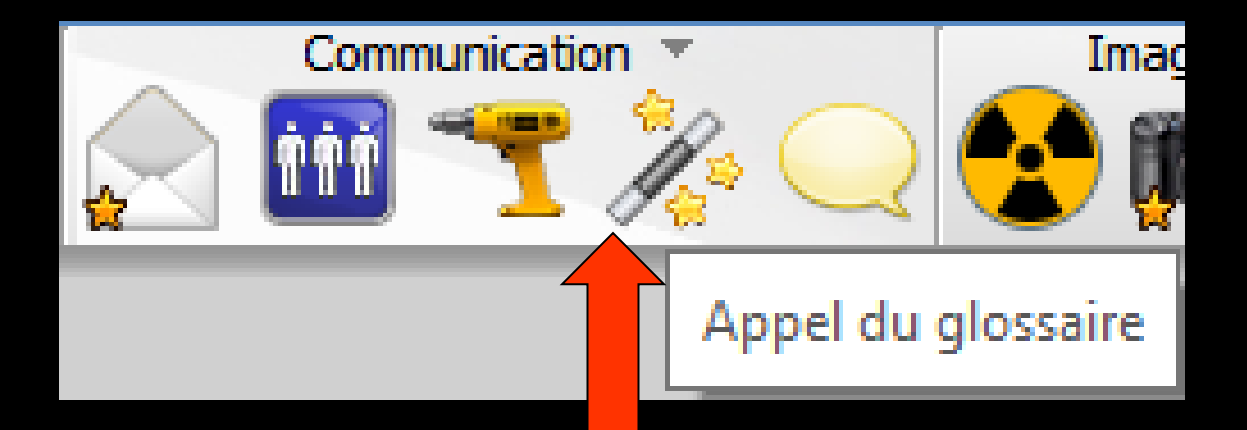

 Dans le listing correspondant
 On sélectionne la ligne pré-écrite

|                                               | A | a |
|-----------------------------------------------|---|---|
| 🔊 🔹 👝 🙆 🖉 🚳                                   | B | b |
|                                               | C | c |
|                                               | D | d |
| Pose pacemaker le                             | E | e |
| Pose stent le                                 | F | f |
| a mettre sous antibio Dose hash i neure avant | G | g |
|                                               | H | h |
|                                               | I | i |
|                                               | J | j |
|                                               | K | k |
|                                               | L | 1 |
|                                               | M | n |
|                                               | N | n |
|                                               | 0 | 0 |
|                                               | P | P |
|                                               | Q | q |
|                                               | R | r |
|                                               | S | s |
|                                               | Т | t |
|                                               | U | U |
|                                               | V | v |
| <b>47 📥 🔺 </b> 📾                              | w | v |
|                                               | x | x |
|                                               | Y | v |
|                                               | Z | Z |
|                                               | - | - |

## Sélection de la ligne recherchée

⇒Soit par recherche avec l'ascenseur à droite des lignes enregistrées ⇒Soit en cliquant sur la table alphabétique sur la première lettre de ce que l'on recherche → affichage des termes les plus proches de la recherche

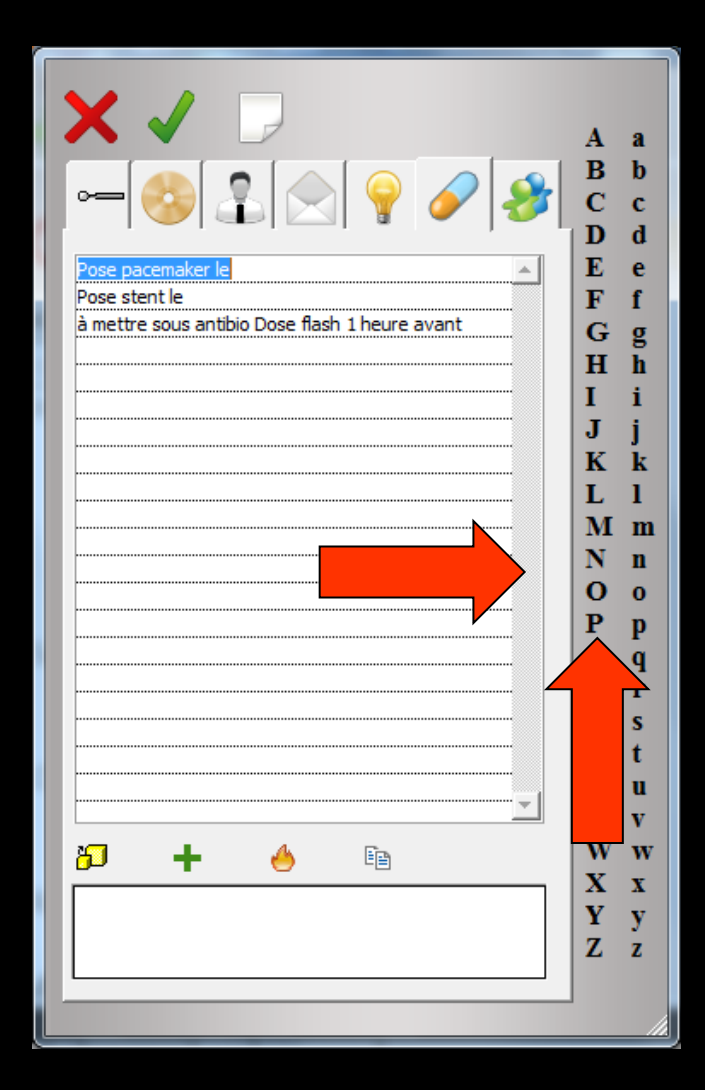

1/ Sélectionner la ligne dans la table (un clic)

⇒2/ Ensuite effectuer un double clic sur cette ligne

La ligne apparaît dans le cadre de rajout de la sélection

Clic sur l'icône coche verte pour valider

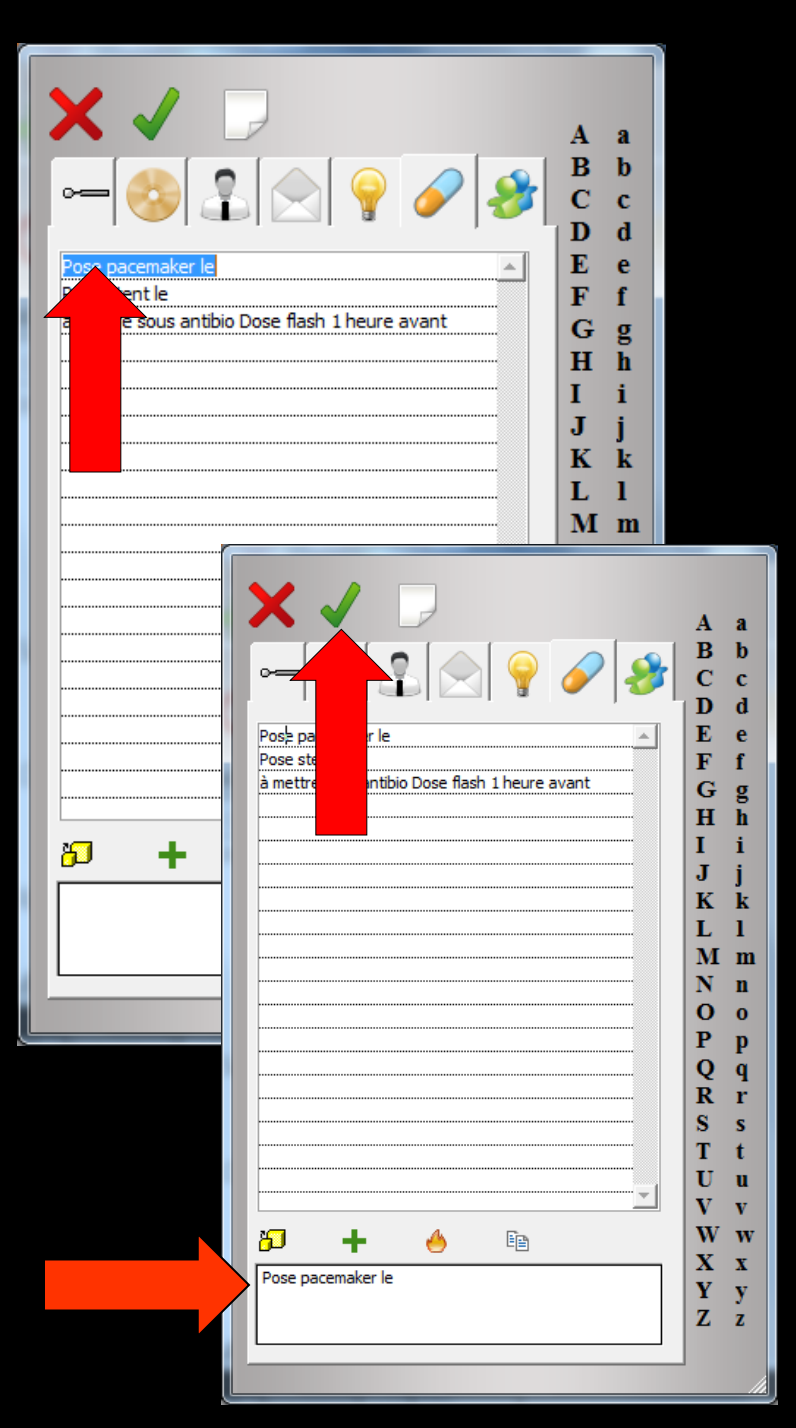

|                 |                                    | Α   |  |
|-----------------|------------------------------------|-----|--|
| -               |                                    | B   |  |
|                 | 📕 🔔 🖂 🍸 🧭 🜌                        | C   |  |
|                 |                                    | D   |  |
| Pose pi         | ker le 🔺                           | E   |  |
| Pose st         |                                    | F   |  |
| a mettr         | s antibio Dose flash 1 heure avant | G   |  |
|                 |                                    | H   |  |
|                 |                                    | Ι   |  |
|                 |                                    | J   |  |
|                 |                                    | K   |  |
|                 |                                    | L   |  |
|                 |                                    | M   |  |
|                 |                                    | N   |  |
|                 |                                    | 0   |  |
|                 |                                    | P   |  |
|                 |                                    | Ô   |  |
|                 |                                    | R   |  |
|                 |                                    | e R |  |
|                 |                                    | T   |  |
|                 |                                    | I   |  |
|                 |                                    |     |  |
|                 |                                    | V   |  |
| <mark>61</mark> | + 🐣 🖻                              | W   |  |
| Pose pace       | maker le                           |     |  |
|                 |                                    | Y   |  |
|                 |                                    |     |  |

### Clic sur l'icône coche verte pour valider

#### Apparition du texte à l'emplacement désiré

|            | Don | nées bio | Antécédents | Prescriptions<br>chroniques | Allergies | ₽    |
|------------|-----|----------|-------------|-----------------------------|-----------|------|
| +          | ð   | POSE PA  | CEMAKER LE  |                             | 21/03/    | 17 🔺 |
| $\diamond$ |     |          |             |                             |           |      |
| $\diamond$ |     |          |             |                             |           |      |
| ×          |     |          |             |                             |           |      |
|            |     |          |             |                             |           |      |
| 0          |     |          |             |                             |           | -    |

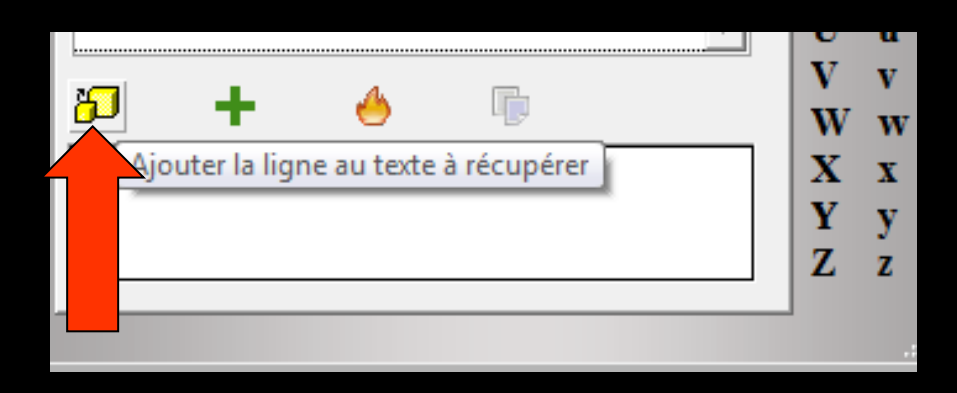

⇒Sélectionner la ligne dans la table (un clic)⇒Puis clic sur l'icône 2 cubes jaunes

| 🗙 🗸 🕞                                          | A   | а      |
|------------------------------------------------|-----|--------|
|                                                | в   | b      |
|                                                | c   | c      |
|                                                | D   | d      |
| Pose pacemaker le                              | Ē   | e      |
| Pose stent le                                  | F   | f      |
| à mettre sous antibio Dose flash 1 heure avant | G   | σ      |
|                                                | н   | h      |
|                                                | T   | i      |
|                                                | J.  | i      |
|                                                | K   | J<br>k |
|                                                | T   | î      |
|                                                | M   | m      |
|                                                | N   |        |
|                                                |     |        |
|                                                | D D | 0      |
|                                                | P   | P      |
|                                                | N N | q      |
|                                                | ĸ   | r      |
|                                                | S   | S      |
|                                                | T   | t      |
|                                                | U   | u      |
|                                                | V   | v      |
| 8 <b>0 +</b> 🤚 🎽                               | W   | w      |
| Pose pacemaker le                              | X   | x      |
|                                                |     | у      |
|                                                |     | Z      |
|                                                |     |        |
|                                                |     |        |

 Apparition du texte dans la partie basse
 Clic sur l'icône coche verte pour valider

### Pour détruire la sélection avant validation, pour en mettre une autre par exemple

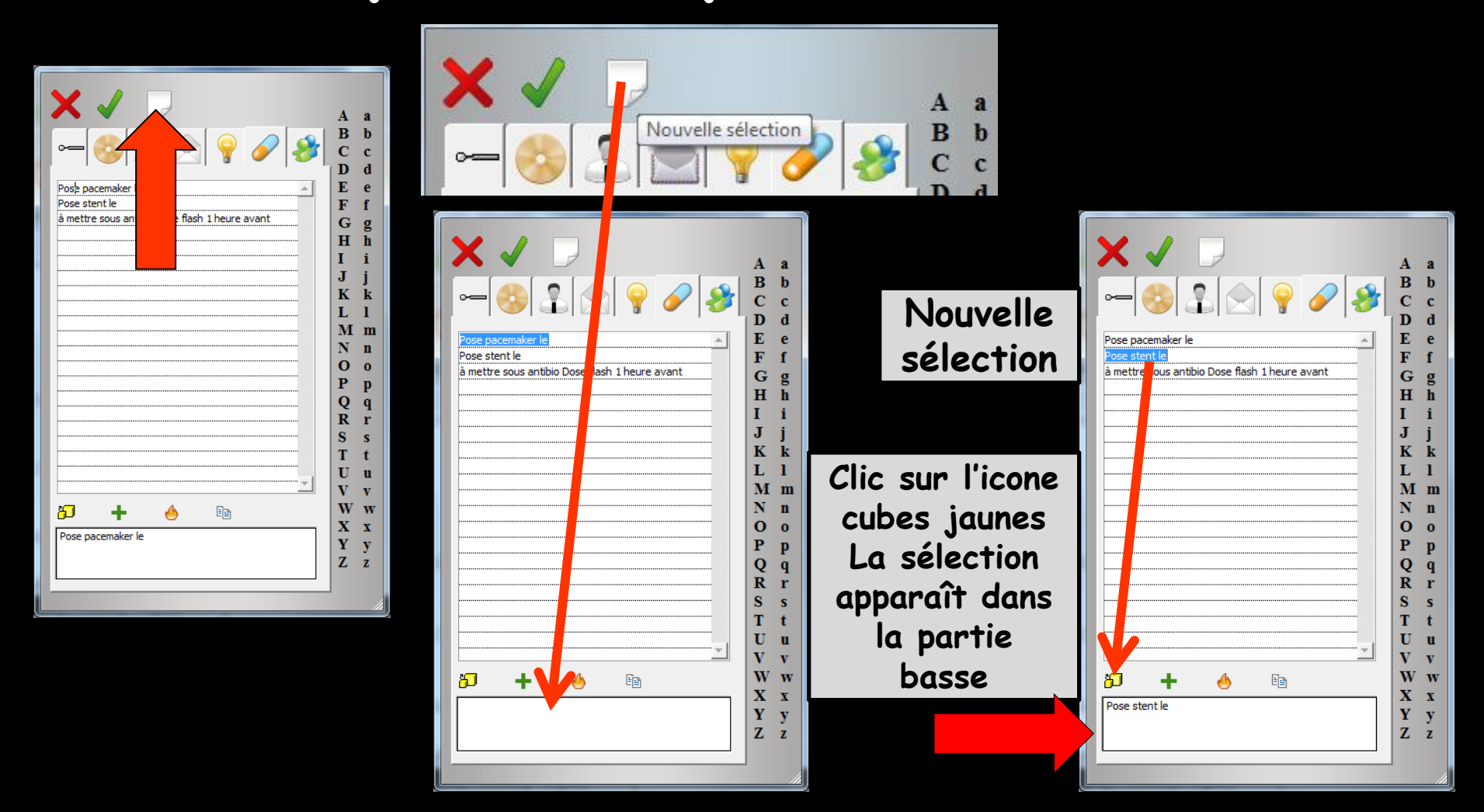

|                                                | А  |
|------------------------------------------------|----|
|                                                | В  |
| ~~ 🐨 💼 🔽 🝸 🧭 🌌 I                               | С  |
|                                                | D  |
| Pose pacemaker le                              | E  |
| Pose stent le                                  | F  |
| a mettre sous antibio Dose flash 1 heure avant | G  |
|                                                | H  |
|                                                | Ι  |
|                                                | J  |
|                                                | K  |
|                                                | L  |
|                                                | Μ  |
|                                                | N  |
|                                                | 0  |
|                                                | P  |
|                                                | 0  |
|                                                | R  |
|                                                | s  |
|                                                | Ť  |
|                                                | Î. |
|                                                | v  |
|                                                | w  |
| ▶ 🕈 💛 🖽                                        | v  |
| Pose stent le                                  | v  |
|                                                | 7  |
|                                                | 2  |

## Après validation

| [                  | Données bio | Antécédents | Prescriptions<br>chroniques | Allergies | 4    |
|--------------------|-------------|-------------|-----------------------------|-----------|------|
| +                  | POSE STENT  | T LE        |                             | 21/03/    | 17 🔺 |
| $\bigtriangledown$ |             |             |                             |           |      |
| $\Diamond$         |             |             |                             |           |      |
| ×                  |             |             |                             |           |      |
|                    |             |             |                             |           |      |
| 0                  |             |             |                             |           | -    |

### L'icône feu pour détruire une ligne dans un listing du glossaire

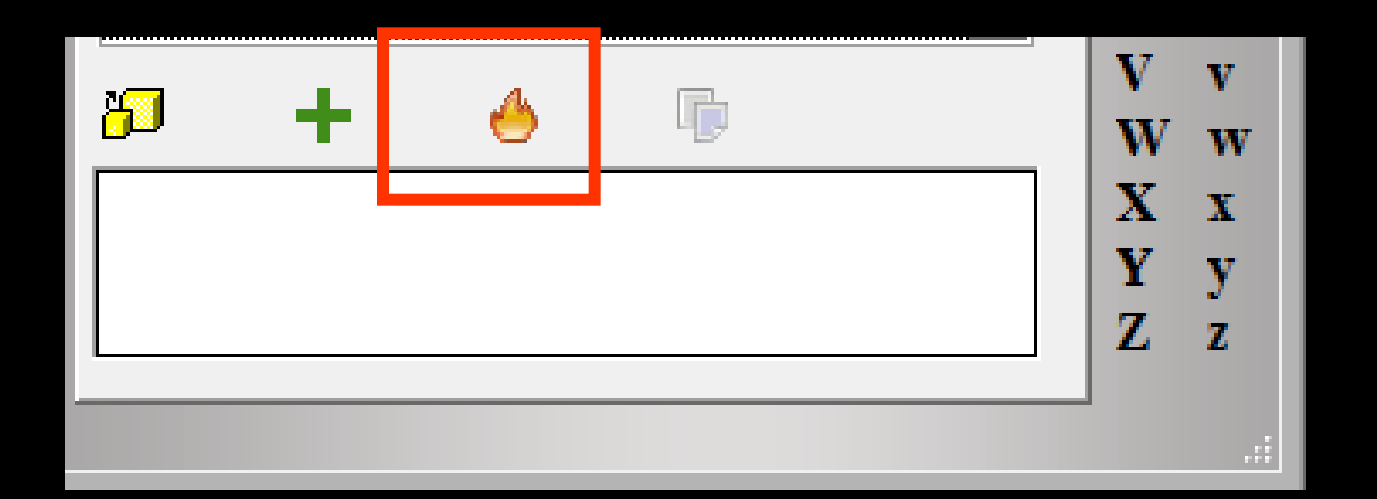

⇒L'icône double feuille de papier avec une coin retourné = équivalent du coller du presse papier de Windows ⇒Permet de récupérer une sélection copiée dans le presse papier et de la coller pour créer facilement une autre ligne de sélection pré-enregistrée

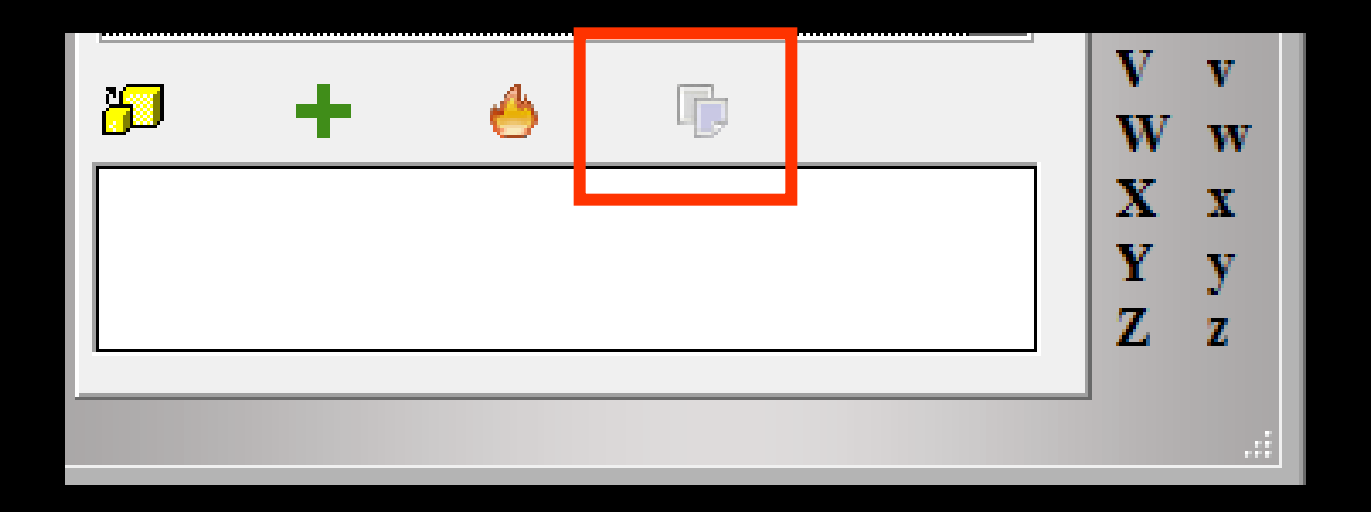

### Sortir sans faire de sélection

### 

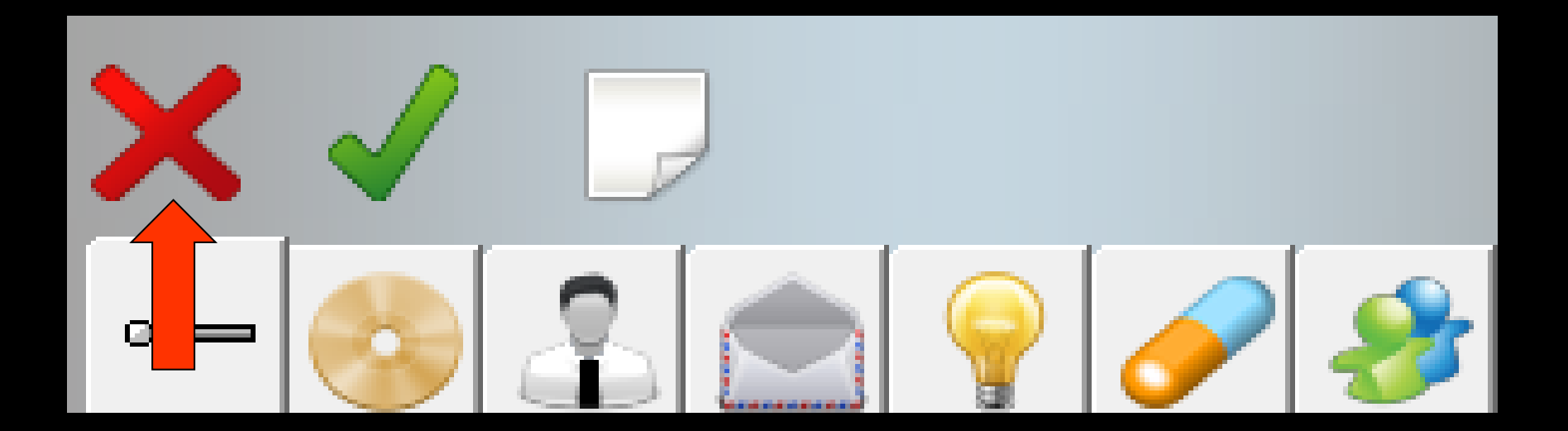